### Anvisningar för installation och borttagning av skrivardrivrutinerna Windows PostScript och PCL – utgåva 8

I den här Viktigt-filen får du anvisningar om hur du installerar drivrutinerna för egen PostScript och PCL i Windows-system. Med skrivrutinerna för egen PostScript och PCL kan du skicka PostScript- eller PCLjobb till skrivaren och aktivera funktioner som är speciella för skrivaren. Tack vare det kan du skriva ut från standarddatorprogram som ordbehandlare, presentationsprogram och bildredigeringsprogram.

### Installera skrivardrivrutinerna för egen PostScript och PCL

Drivrutinerna för egen PostScript och PCL kan installeras i följande operativsystem:

- Windows 7 32-bitars/64-bitars
- Window Server 2008 32-bitars/64-bitars
- Windows Vista 32-bitars
- Windows Server 2003 32-bitars/64-bitars
- Windows XP 32-bitars/64-bitars

Om du har en gammal version av skrivardrivrutinen installerad på systemet tar du bort den gamla versionen innan du installerar den nya. Mer information finns i Ta bort den egna PostScript- eller PCL-skrivardrivrutinen på sidan 8.

Procedurerna för installation av skrivardrivrutinerna för egen PostScript och PCL förutsätter att det finns ett zip-program installerat på datorn. Innan du fortsätter bör du fråga din Windows-administratör om du har de rättigheter som behövs för att installera den egna PostScript- eller PCL-skrivardrivrutinen.

Anvisningar för installation och borttagning av skrivardrivrutinerna Windows PostScript och PCL

### Så här installerar du den egna PostScript- eller PCL-skrivardrivrutinen i Windows 7:

- 1. Om det finns en äldre version av drivrutinen installerad på datorn går du först till avsnittet Ta bort den egna PostScript- eller PCL-skrivardrivrutinen på sidan 8 innan du fortsätter med installationen.
- 2. Stäng alla öppna program.
- 3. Navigera till mappen där du sparade .zip-filen.
- Dubbelklicka på filen PSDW32\_<produktmärke>\_xx\_xx\_<språk>.zip eller PCLW32\_<produktmärke>\_>\_xx\_xx\_<språk>.zip. Ett fönster som visar .zip-filens innehåll öppnas.
- 5. Packa upp filerna i en mapp på hårddisken.

**OBS!** Om du packar upp filen på enheten C:\ kommer filerna att packas upp i mappen C:\<produktmärke>\PS\_xx.xx\<språk> eller C:\<produktmärke>\PCL\_xx.xx\<språk>.

- 6. Stäng zip-programmet.
- 7. Klicka på *Start*-knappen och välj *Kontrollpanelen*. Fönstret *Kontrollpanelen* öppnas.
- 8. Välj Enheter och skrivare. Då visas fönstret Enheter och skrivare.
- 9. Klicka på Lägg till en skrivare. Fönstret Lägg till skrivare visas.
- 10. Välj Lägg till en lokal skrivare. Fönstret Välj en skrivarport visas.
- 11. Gör något av följande:
  - Om det finns en tillgänglig TCP/IP-port gör du följande:
    - a. Välj Använd följande port.
    - b. Välj vilken port du vill använda i menyn.
    - c. Klicka på Nästa.
  - Om du inte har skapat någon TCP/IP-port för skrivaren, gör du följande:
    - a. Välj Skapa en ny port.
    - b. Välj Standard TCP/IP Port från menyn Typ.
    - c. Klicka på Nästa. Fönstret Ange ett skrivarnamn eller en IP-adress visas.
    - d. I fältet Värdnamn eller IP-adress anger du IP-adressen för skrivaren.
    - e. Avmarkera Kontrollera enheten och välj en drivrutin automatiskt om så behövs.
    - f. Klicka på Nästa. Fönstret Ytterligare portinformation krävs visas.
    - g. Klicka på Anpassa.
    - h. Klicka på Inställningar. Fönstret Konfigurera portövervakare för Standard TCP/IP visas.
    - i. Välj LPR från området Protokoll.
    - j. Skriv default i fältet Könamn.

- k. Välj LPR Byte-räkning för LPR är aktiverad.
- I. Klicka på OK.
- m. I fönstret Ytterligare portinformation krävs, klickar du på Nästa.

Fönstret Installera skrivardrivrutinen öppnas.

- 12. Klicka på *Diskett finns*. Då visas fönstret *Installera från disk*.
- 13. Klicka på *Bläddra*. Fönstret *Välj fil* visas.
- Navigera till katalogen där du packade upp filerna och markera .inf-filen för den egna PostScript- eller PCL-skrivardrivrutinen.
- 15. Klicka på Öppna. Fönstret Installera från disk visas igen.
- 16. Klicka på OK. Fönstret Installera skrivardrivrutinen visas igen.
- 17. Klicka på *Nästa.* Fönstret *Skriv ett skrivarnamn* visas.

**OBS!** Om fönstret *Vilken version av drivrutinen vill du använda?* visas, stoppar du proceduren och tar bort den befintliga drivrutinen först. Gå till Ta bort den egna PostScript- eller PCL-skrivardrivrutinen på sidan 8.

- 18. I fältet Skrivarnamn kan du ändra skrivardrivrutinens namn om det behövs.
- 19. Klicka på *Nästa*. Fönstret *Windows-säkerhet* visas där du får bekräfta att du vill installera enhetsdrivrutinen.
- 20. Välj Lita alltid på programvara från "Eastman Kodak Company".
- Klicka på Installera.
  Fönstret Dela skrivare öppnas.
- 22. Välj Dela inte den här skrivaren.
- 23. Klicka på Nästa. Fönstret <Skrivarnamn> har lagts till visas.
- 24. Om du vill att den egna PostScript- eller PCL-drivrutinen ska vara standardskrivare väljer du Använd som standardskrivare.
- 25. Välj Skriv ut en testsida om du vill göra en provutskrift.
- 26. Klicka på Slutför. Den egna PostScript- eller PCL-skrivardrivrutinen är klar att användas.
- 27. Stäng fönstret Skrivare och enheter.
- 28. Starta om datorn om du har uppgraderat till en ny version av drivrutinen.

**OBS!** Du behöver inte starta om datorn om du installerar drivrutinen för första gången på den här datorn.

#### Så här installerar du den egna PostScript- eller PCL-skrivardrivrutinen i Windows Vista:

- 1. Om det finns en äldre version av drivrutinen installerad på datorn går du först till avsnittet Ta bort den egna PostScript- eller PCL-skrivardrivrutinen på sidan 8 innan du fortsätter med installationen.
- 2. Stäng alla öppna program.
- 3. Navigera till mappen där du sparade .zip-filen.
- Dubbelklicka på filen PSDW32\_<produktmärke>\_xx\_xx\_<språk>.zip eller PCLW32\_<produktmärke>\_>\_xx\_xx\_<språk>.zip. Ett fönster som visar .zip-filens innehåll öppnas.
- 5. Packa upp filerna i en mapp på hårddisken.

**OBS!** Om du packar upp filen på enheten C:\ kommer filerna att packas upp i mappen C:\<produktmärke>\PS\_xx.xx\<språk> eller C:\<produktmärke>\PCL\_xx.xx\<språk>.

- 6. Stäng zip-programmet.
- 7. Klicka på *Start*-knappen och välj *Kontrollpanelen*. Fönstret *Kontrollpanelen* öppnas.
- 8. Välj Skrivare från listan Maskinvara och ljud. Fönstret Skrivare visas.
- 9. Klicka på Lägg till en skrivare. Fönstret Välj en lokal skrivare eller en nätverksskrivare visas.
- 10. Klicka på Lägg till en lokal skrivare. Fönstret Välj en skrivarport visas.
- 11. Gör något av följande:
  - Om det finns en tillgänglig TCP/IP-port gör du följande:
    - a. Välj Använd följande port.
    - b. Välj vilken port du vill använda i menyn.
    - c. Klicka på Nästa.
  - Om du inte har skapat någon TCP/IP-port för skrivaren, gör du följande:
    - a. Välj Skapa en ny port.
    - b. Välj Standard TCP/IP Port från menyn Porttyp.
    - c. Klicka på Nästa. Fönstret Ange ett skrivarnamn eller en IP-adress visas.
    - d. I fältet Värdnamn eller IP-adress anger du IP-adressen för skrivaren.
    - e. Avmarkera Kontrollera enheten och välj en drivrutin automatiskt om så behövs.
    - f. Klicka på *Nästa*. Fönstret *Ytterligare portinformation krävs* visas.
    - g. Välj Anpassa.
    - h. Klicka på Inställningar. Fönstret Konfigurera portövervakare för Standard TCP/IP visas.
    - i. Välj LPR från området Protokoll.
    - j. Skriv default i fältet Könamn.

Anvisningar för installation och borttagning av skrivardrivrutinerna Windows PostScript och PCL

- k. Välj LPR Byte-räkning för LPR är aktiverad.
- I. Klicka på OK.

Fönstret Installera skrivardrivrutinen öppnas.

- 12. Klicka på *Diskett finns*. Då visas fönstret *Installera från disk*.
- 13. Klicka på *Bläddra*. Fönstret *Välj fil* visas.
- 14. Navigera till katalogen där du packade upp filerna och markera .inf-filen för den egna PostScript- eller PCL-skrivardrivrutinen.
- Klicka på Öppna. Då visas fönstret Installera från disk på nytt.
- 16. Klicka på OK. Fönstret Installera skrivardrivrutinen visas igen.
- 17. Klicka på *Nästa.* Fönstret *Skriv ett skrivarnamn* visas.

**OBS!** Om fönstret *Vilken version av drivrutinen vill du använda?* visas, stoppar du proceduren och tar bort den befintliga drivrutinen först. Gå till Ta bort den egna PostScript- eller PCL-skrivardrivrutinen på sidan 8.

- 18. I fältet Skrivarnamn kan du ändra skrivardrivrutinens namn om det behövs.
- 19. Om du vill att den egna PostScript- eller PCL-drivrutinen ska vara standardskrivare väljer du Använd som standardskrivare.
- 20. Klicka på Nästa. Fönstret Windows-säkerhet visas där du får bekräfta att du vill installera enhetsdrivrutinen.
- 21. Välj Lita alltid på programvara från "Eastman Kodak Company".
- Klicka på Installera.
  Fönstret <Skrivarnamn> har lagts till visas när filerna har installerats.
- 23. Välj Skriv ut en testsida om du vill göra en provutskrift.
- 24. Klicka på Slutför. Den egna PostScript- eller PCL-skrivardrivrutinen är klar att användas.
- 25. Stäng fönstret Skrivare.
- 26. Stäng Kontrollpanelen.
- 27. Starta om datorn om du har uppgraderat till en ny version av drivrutinen.

**OBS!** Du behöver inte starta om datorn om du installerar drivrutinen för första gången på den här datorn.

## Så här installerar du den egna PostScript- eller PCL-skrivardrivrutinen i Windows Server 2003 eller Windows XP:

- 1. Om det finns en äldre version av drivrutinen installerad på datorn går du först till avsnittet Ta bort den egna PostScript- eller PCL-skrivardrivrutinen på sidan 8 innan du fortsätter med installationen.
- 2. Stäng alla öppna program.
- 3. Navigera till mappen där du sparade .zip-filen.
- Dubbelklicka på filen PSDW32\_<produktmärke>\_xx\_xx\_<språk>.zip eller PCLW32\_<produktmärke>\_>\_xx\_xx\_<språk>.zip. Ett fönster som visar .zip-filens innehåll öppnas.
- 5. Packa upp filerna i en mapp på hårddisken.

**OBS!** Om du packar upp filen på enheten C:\ kommer filerna att packas upp i mappen C:\<produktmärke>\PS\_xx.xx\<språk> eller C:\<produktmärke>\PCL\_xx.xx\<språk>.

- 6. Stäng zip-programmet.
- Välj Start > Inställningar > Skrivare och fax (Windows Server 2003) eller Start > Skrivare och fax (Windows XP).
   Fönstret Skrivare och fax öppnas.
- 8. Dubbelklicka på *Lägg till skrivare*. Guiden *Lägg till skrivare* öppnas.
- 9. Klicka på Nästa. Fönstret med underrubriken Lokal eller nätverksskrivare öppnas.
- 10. Välj alternativet Lokal skrivare som är ansluten till den här datorn.
- 11. Avmarkera kryssrutan Identifiera och installera Plug and Play-skrivaren automatiskt.
- 12. Klicka på Nästa. Fönstret med underrubriken Välj en skrivarport visas.
- 13. Gör något av följande:
  - Om det finns en tillgänglig TCP/IP-port gör du följande:
    - a. Välj Använd följande port.
    - b. Välj vilken port du vill använda i menyn.
    - c. Klicka på Nästa.
  - Om du inte har skapat någon TCP/IP-port för skrivaren, gör du följande:
    - a. Välj Skapa en ny port.
    - b. Välj Standard TCP/IP Port från menyn Porttyp.
    - c. Klicka på Nästa. Fönstret Guiden Lägg till TCP/IP-standardport visas.
    - d. Klicka på *Nästa.* Fönstret *Lägg till port* visas.
    - e. I fältet Skrivarnamn eller IP-adress anger du IP-adressen för skrivaren.
    - f. Klicka på Nästa. Fönstret Ytterligare portinformation krävs visas.
    - g. Välj Anpassa.

- h. Klicka på Inställningar. Fönstret Konfigurera portövervakare för Standard TCP/IP visas.
- i. Välj LPR från området Protokoll.
- j. Skriv default i fältet Könamn.
- k. Välj LPR Byte-räkning för LPR är aktiverad.
- I. Klicka på OK.
- m. I fönstret Ytterligare portinformation krävs, klickar du på Nästa. Fönstret Slutför guiden Lägg till TCP/IP-standardport visas.
- n. Klicka på Slutför.

Fönstret Installera skrivarprogramvara öppnas.

- 14. Klicka på *Diskett finns*. Då visas fönstret *Installera från disk*.
- 15. Klicka på *Bläddra*. Fönstret Välj fil visas.
- 16. Navigera till katalogen där du packade upp filerna och markera .inf-filen för den egna PostScript- eller PCL-skrivardrivrutinen.
- Klicka på Öppna. Då visas fönstret Installera från disk på nytt.
- 18. Klicka på OK. Fönstret Installera skrivarprogramvara visas på nytt.
- 19. Klicka på *Nästa*. Fönstret *Namnge skrivaren* visas.

**OBS!** Om fönstret *Använd befintlig drivrutin* visas, stoppar du proceduren och tar bort den befintliga drivrutinen först. Gå till Ta bort den egna PostScript- eller PCL-skrivardrivrutinen på sidan 8.

- 20. I fältet Skrivarnamn kan du ändra skrivardrivrutinens namn om det behövs.
- 21. Gör något av följande:
  - Om du vill att den egna PostScript- eller PCL-drivrutinen ska vara standardskrivare väljer du Ja.
  - Om du inte vill att den egna PostScript- eller PCL-drivrutinen ska vara standardskrivare väljer du Nej.
- 22. Klicka på Nästa. Fönstret Dela skrivare öppnas.
- 23. Välj Dela inte den här skrivaren.
- 24. Klicka på Nästa. Fönstret Skriv ut testsida öppnas.
- 25. Gör något av följande:
  - Vill du skriva ut en testsida väljer du Ja.
  - Vill du inte skriva ut en testsida väljer du Nej.
- 26. Klicka på Nästa.

Fönstret Slutför guiden Lägg till skrivare öppnas.

27. Klicka på Slutför.

Fönstret *Maskinvaruinstallation* visas där du får verifiera om du vill fortsätta att installera enhetsdrivrutinen.

**OBS!** Du verifierar att drivrutinen är signerad genom att navigera till katalogen där du packade upp filerna på hårddisken. Högerklicka på .cat-filen och välj *Egenskaper*. Klicka på fliken *Digital signatur* och granska informationen som anger att drivrutinen är signerad.

- 28. Klicka på *Fortsätt ändå*. Den egna PostScript- eller PCL-skrivardrivrutinen är klar att användas.
- 29. Stäng fönstret Skrivare och fax.
- 30. Starta om datorn om du har uppgraderat till en ny version av drivrutinen.

**OBS!** Du behöver inte starta om datorn om du installerar drivrutinen för första gången på den här datorn.

### Ta bort den egna PostScript- eller PCL-skrivardrivrutinen

För att ta bort skrivardrivrutinen på ett effektivt sätt måste du ta bort alla skrivare som använder drivrutinen, och sedan ta bort själva drivrutinen.

### Så här tar du bort den egna PostScript- eller PCL-skrivardrivrutinen från Windows 7:

- 1. Klicka på *Start*-knappen och välj *Kontrollpanelen*. Fönstret *Kontrollpanelen* öppnas.
- Välj Administrativa verktyg. Fönstret Administrationsverktyg öppnas.
- 3. Dubbelklicka på *Utskriftshantering*. Fönstret *Utskriftshantering* visas.
- 4. Expandera mappen Anpassade filter om så behövs.
- 5. Välj mappen Alla skrivare.
- 6. Högerklicka på skrivardrivrutinen och välj *Ta bort*. Meddelandet *Utskriftshantering* visas som en bekräftelse på att du vill ta bort skrivaren.
- 7. Klicka på Ja.
- 8. Välj mappen Alla drivrutiner.
- 9. Högerklicka på skrivardrivrutinen och välj *Ta bort drivrutinspaket.* Meddelandet *Utskriftshantering* visas som en bekräftelse på att du vill ta bort drivrutinen.
- 10. Klicka på Ta bort.
- 11. Klicka på OK.

Om meddelandet *Egenskaper för utskriftsserver* visas och anger att skrivardrivrutinen används, klickar du på *OK*, startar om datorn och upprepar den här proceduren.

- 12. Stäng fönstret Utskriftshantering.
- 13. Stäng fönstret Administrationsverktyg.
- 14. Stäng Kontrollpanelen.
- 15. Starta om datorn om det behövs.

### Så här tar du bort den egna PostScript- eller PCL-skrivardrivrutinen från Windows Vista:

- 1. Klicka på *Start*-knappen och välj *Kontrollpanelen*. Fönstret *Kontrollpanelen* öppnas.
- 2. Välj *Skrivare* från listan *Maskinvara och ljud*. Fönstret *Skrivare* visas.
- 3. Gör något av följande:
  - Högerklicka på den egna PostScript- eller PCL-skrivardrivrutin som du vill ta bort och välj Ta bort.
  - Högerklicka på den egna PostScript- eller PCL-skrivardrivrutin som du vill ta bort och tryck på [Delete] på tangentbordet.

Meddelandet Skrivare visas som en bekräftelse på att du vill ta bort skrivaren.

- 4. Klicka på Ja.
- Från listan Mappar i den vänstra delen av fönstret Skrivare högerklickar du på Skrivare och väljer Kör som administratör > Serveregenskaper.
   Fönstret Egenskaper för utskriftsserver visas.
- 6. Välj fliken Drivrutiner.
- 7. Välj den skrivardrivrutin du vill ta bort.
- 8. Klicka på *Ta bort*. Fönstret *Ta bort drivrutin och paket* öppnas.
- 9. Välj Ta bort drivrutin och paket.
- 10. Klicka på *OK*. Meddelandet *Egenskaper för utskriftsserver* visas som en bekräftelse på att du vill ta bort skrivardrivrutinen.
- 11. Klicka på Ja. Fönstret Ta bort drivrutinspaket öppnas.

**OBS!** Om meddelandet *Egenskaper för utskriftsserver* visas och anger att skrivardrivrutinen används, klickar du på *OK*, startar om datorn och upprepar den här proceduren.

- 12. Klicka på Ta bort.
- 13. Klicka på OK.
- 14. Klicka på Stäng för att stänga fönstret Egenskaper för utskriftsserver.
- 15. Stäng fönstret Skrivare.
- 16. Stäng Kontrollpanelen.
- 17. Starta om datorn om det behövs.

# Så här tar du bort den egna PostScript- eller PCL-skrivardrivrutinen från Windows Server 2003 eller Windows XP:

- Välj Start > Inställningar > Skrivare och fax (Windows Server 2003) eller Start > Skrivare och fax (Windows XP). Fönstret Skrivare och fax öppnas.
- 2. Gör något av följande:
  - Högerklicka på den egna PostScript- eller PCL-skrivardrivrutin som du vill ta bort och välj Ta bort.
  - Välj den egna PostScript- eller PCL-skrivardrivrutin som du vill ta bort och tryck på [Delete].

Meddelandet Skrivare visas som en bekräftelse på att du vill ta bort skrivaren.

- 3. Klicka på Ja.
- 4. Välj Arkiv > Serveregenskaper. Fönstret Egenskaper för utskriftsserver visas.
- 5. Välj fliken Drivrutiner.
- 6. Välj den skrivardrivrutin du vill ta bort.
- Klicka på Ta bort. Meddelandet Egenskaper för utskriftsserver visas som en bekräftelse på att du är säker på att du vill ta bort skrivardrivrutinen.
- 8. Klicka på Ja.

**OBS!** Om meddelandet *Egenskaper för utskriftsserver* visas och anger att skrivardrivrutinen används, klickar du på *OK*, startar om datorn och upprepar den här proceduren med början från steg 4.

- 9. Klicka på Stäng för att stänga fönstret Egenskaper för utskriftsserver.
- 10. Stäng fönstret Skrivare och fax.
- 11. Starta om datorn om det behövs.